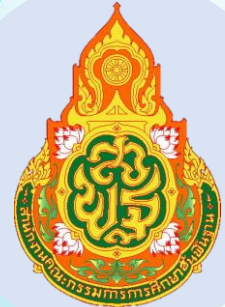

ดู่มือการรับส่งหนังสือผ่านระบบออนไลน์ ด้วยระบบสำนักงานอิเล็กทรอนิกส์ (My office) สำนักงานเขตพื้นที่การศึกษาประถมศึกษาสงขลา เขต ๒

สำนักงานคณะกรรมการการศึกษาขั้นพื้นฐาน

กระทรวงศึกษาธิการ

## คู่มือการรับส่งหนังสือผ่านระบบออนไลน์ด้วยระบบสำนักงานอิเล็กทรอนิกส์ (My office) สำนักงานเขตพื้นที่การศึกษาประถมศึกษาสงขลา เขต ๒ \*\*\*\*\*\*\*

## ๑. ชื่องาน : การรับส่งหนังสือผ่านระบบออนไลน์ด้วยระบบสำนักงานอิเล็กทรอนิกส์ (My office) สำนักงานเขตพื้นที่การศึกษาประถมศึกษาสงขลา เขต ๒

การให้บริการรับส่งหนังสือผ่านระบบออนไลน์ด้วยระบบสำนักงานอิเล็กทรอนิกส์ (My office) สำนักงานเขตพื้นที่การศึกษาประถมศึกษาสงขลา เขต ๒

# ษ. วิธีการขั้นตอนการให้บริการ

๒.๑ งานรับหนังสือราชการ

## (๑) เจ้าหน้าที่รับไฟล์เอกสารหนังสือที่ส่งมาทางช่องทางออนไลน์

- My office โรงเรียน

- Smart OBEC สพฐ.

- สารบรรณอิเล็กทรอนิกส์จังหวัดสงขลา
- My office สำนักงานศึกษาธิการจังหวัด
- สารบรรณอิเล็กทรอนิกส์ ศูนย์ขับเคลื่อนการศึกษาในจังหวัดชายแดนภาคใต้
- e-mail, Line

(๒) เจ้าหน้าที่ตรวจสอบหนังสือราชการ

(๓) เจ้าหน้าที่บันทึกข้อมูลลงทะเบียนรับผ่านระบบออนไลน์ด้วยระบบสำนักงานอิเล็กทรอนิกส์ (My office) สำนักงานเขตพื้นที่การศึกษาประถมศึกษาสงขลา เขต ๒ ส่งเรื่องให้ ผอ.กลุ่ม, ธุรการกลุ่มและ เลขานุการ

(๔) เจ้าหน้าที่ธุรการกลุ่ม/หน่วย ส่งเรื่องให้เจ้าหน้าที่ผู้รับผิดชอบ

## ๒.๑ งานส่งหนังสือราชการ

(๑) เจ้าหน้าที่รับหนังสือที่ส่งต้องการส่งจากกลุ่ม/หน่วยภายในสำนักงานเขตพื้นที่การศึกษา ประถมศึกษาสงขลา เขต ๒

(๒) เจ้าหน้าที่ตรวจสอบหนังสือราชการ

(๓) เจ้าหน้าที่บันทึกข้อมูลลงทะเบียนส่งผ่านระบบออนไลน์ด้วยระบบสำนักงานอิเล็กทรอนิกส์ (My office) สำนักงานเขตพื้นที่การศึกษาประถมศึกษาสงขลา เขต ๒ ให้หน่วยงานผู้รับปลายทาง ๓.๑ งานรับหนังสือราชการผ่านระบบออนไลน์ ด้วยระบบสำนักงานอิเล็กทรอนิกส์ (My office) สำนักงานเขตพื้นที่การศึกษาประถมศึกษาสงขลา เขต ๒

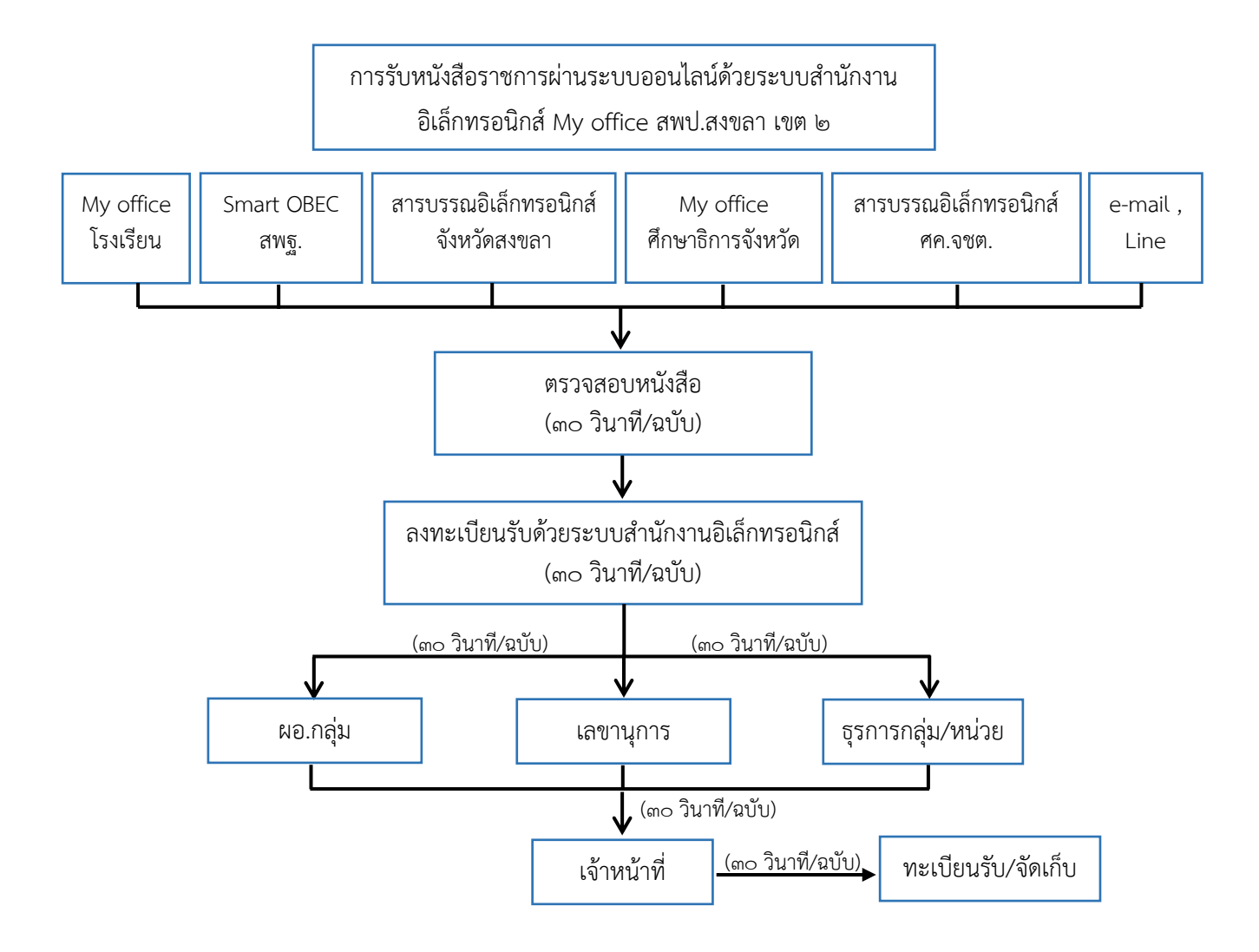

#### ๓. Flow Chart การให้บริการ

๓.๒ การส่งหนังสือราชการผ่านระบบออนไลน์ด้วยระบบสำนักงานอิเล็กทรอนิกส์ (My office) สำนักงานเขตพื้นที่การศึกษาประถมศึกษาสงขลา เขต ๒

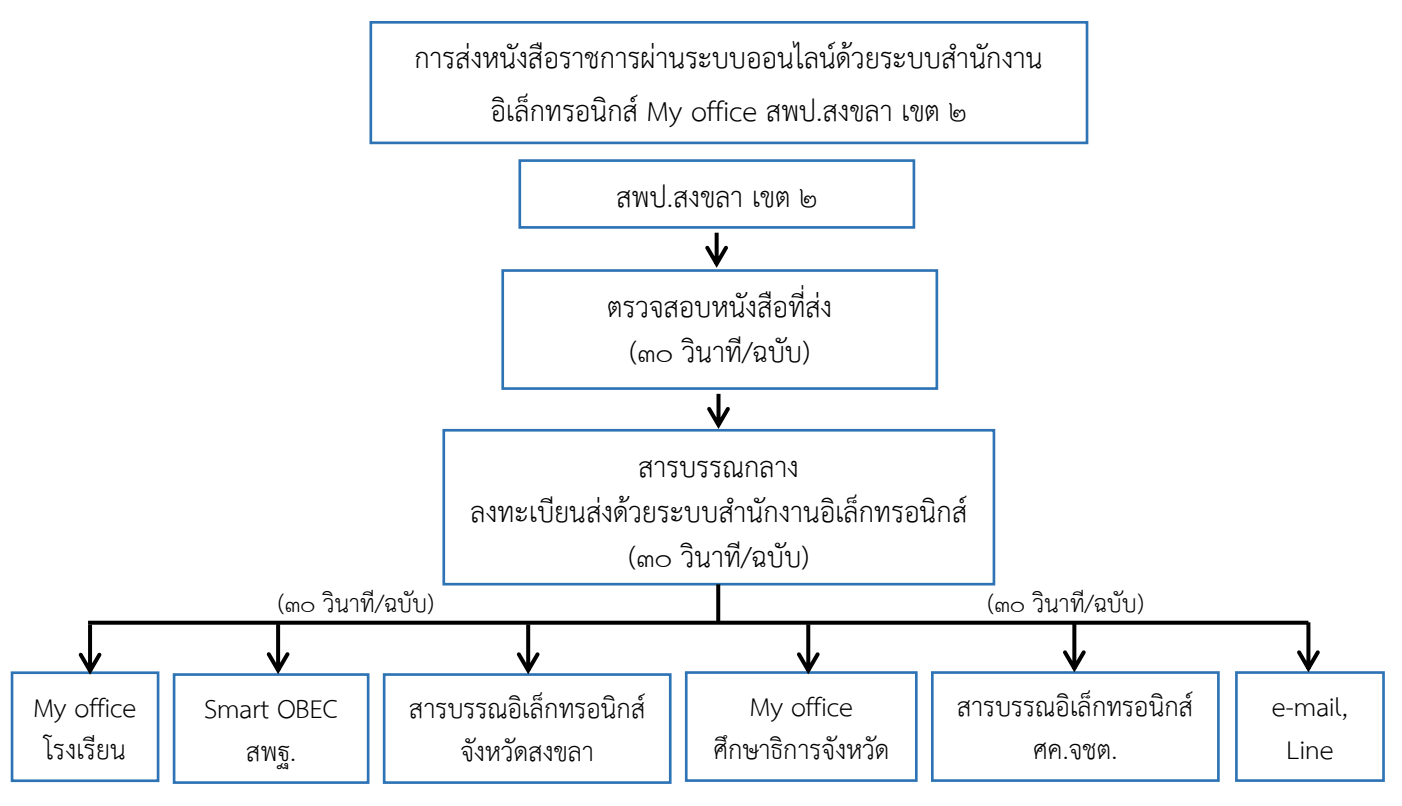

#### ๔. ช่องทางการให้บริการผ่านระบบออนไลน์

 ๔.๑ วิธีการเข้าระบบรับส่งหนังสือราชการผ่านระบบออนไลน์ด้วยระบบสำนักงานอิเล็กทรอนิกส์ (My office) สำนักงานเขตพื้นที่การศึกษาประถมศึกษาสงขลา เขต ๒

๑.) เข้าเว็บไซต์ http://www.ska2.go.th/

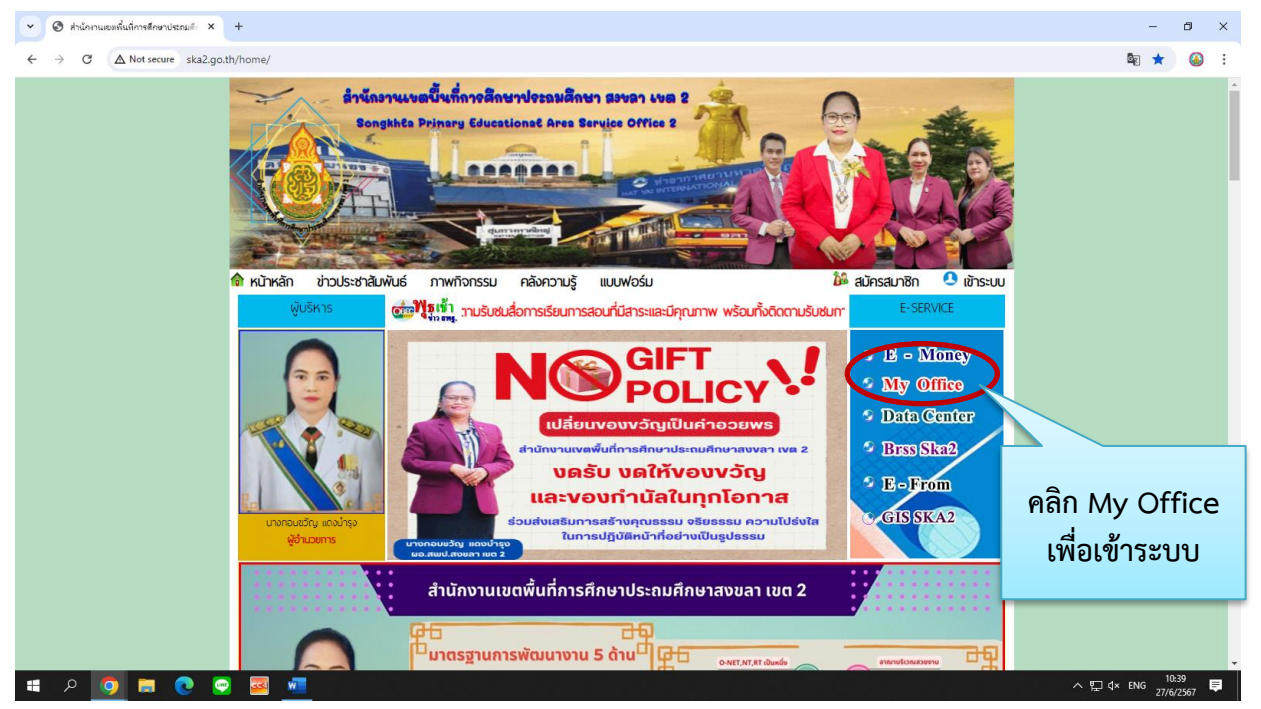

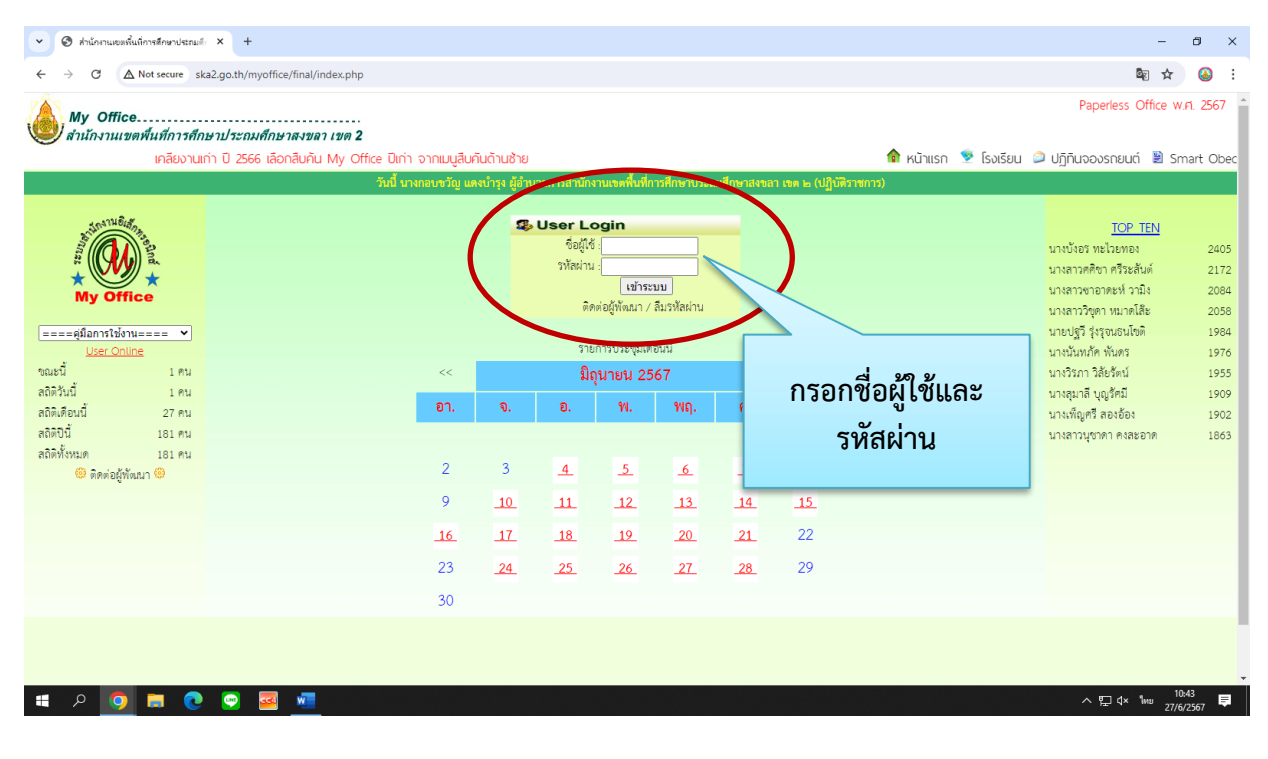

## ๒) ทำการ Login เพื่อใช้งานระบบโดยกรอกชื่อผู้ใช้และรหัสผ่าน

#### ๓) จะปรากฏหน้าจอผู้ใช้งาน

| 👻 🕲 ส่านักงานเขตที่แก่การลึกษาประก                                                                                                    | ai∉ × +                                   |                                          |                                       |                                             | - 8 ×                                                                                                    |
|----------------------------------------------------------------------------------------------------|-------------------------------------------|------------------------------------------|---------------------------------------|---------------------------------------------|----------------------------------------------------------------------------------------------------|
| ← → C ▲ Not secure                                                                                                    | ska2.go.th/myoffice/final/index.php       |                                          |                                       |                                             | San 🕸 🙆 🗄                                                                                                    |
| My Office<br>สำนักงานเขตพื้นที่การค่                                                                                                    | รึกษาประถมศึกษาสงขลา เขต <b>2</b>         | เคลียงานเก่า ปี 2566 เลือกสีเ            | มกัน M                                | 🏫 หน้าแรก 👳 โรง                             | Paperless Office พ.ศ. 2567 🇴<br>เรียน 🥥 ปฏิทินจองรถยนต์ 🗟 Smart Obec                                                                                                    |
|                                                                                                    |                                           | วันนี้ นางกอบขวัญ แดงบำรง ฟ้อำเภยการสำนั | งานขณิ้นที่การศึกษาประกมศึกษาสงขลา เข | a le (UñUtisatims)                          |                                                                                                    |
| 🖻 เอกสารรอดำแนินการ                                                                                                    | 🌛 ระบบสารบรรณอิเลกทรอนิก                  | á                                        |                                       |                                             | รายงานระดับบุคคล                                                                                                    |
| <ul> <li>หนังสือจากหน่วยงาน 22 เรื่อง</li> <li>แฟ้มหนังสือราชการ 3 เรื่อง</li> <li>แฟ้มหนังสือเวียน 28 เรื่อง</li> <li>แฟ้มเฉบิสิอเวียน 28 เรื่อง</li> <li>แฟ้มเอกสารทั่วไป 6 เรื่อง</li> </ul> | เซียนนันทึกเสนอแพ้ม                       | เขียนขอโปราชการ                          | ระบบขออนุญาตลา                        | <b>ับ</b> ันทึกจองรถยนต์                    | <ul> <li>ระบบสืบที่มหนังสือของดับ</li> <li>สมุดสลงเวลาของดับ</li> <li>แฟมบันทึกสนอแฟม</li> <li>แฟมบันทึกสนอแฟม</li> <li>แฟมรับหนังสือราชการ</li> </ul>                        |
| <ul> <li>ลงเวลาเข้างาน</li> </ul>                                                                                                    | ¥                                         | ¥                                        | *                                     | ¥                                           | <ul> <li>แพ้มส่งหนังสือเวียนภายใน</li> </ul>                                                                                                    |
| <ul> <li>จัดการบุคลากร</li> </ul>                                                                                                    | ออกเลขส่ง<br>หนังสือภายนอก                | ออกเลขกำสั่ง                             | ส่งหนังสือเวียนภายใน                  | แบบไฟล์ประกาศ                               | <ul> <li>แพ้บรับหนังสือเวียบภายใน</li> <li>แพ้มส่งเอกสารทั่วไป</li> </ul>                                                                                                    |
| <ul> <li>ลงทะเบียนรับหนังสือกายนอก</li> <li>ลงทะเบียนรับหนังสือไปมีเลข</li> <li>ระบบทำลายหนังสือ</li> </ul>                                                                                     | ส่งเอกสารทั่วไป                           | ส่งข่าวสารถึงโรงเรียน                    | ວວກເລນເກີຍຣຕິບັດຣ                     | ออกเลขลำดับเอกสาร                           | <ul> <li>แฟนรีมเอกสารทั่วไป</li> <li>แฟนส่งเอกสารทั่งโรงเรียน.</li> <li>แฟนขออนุญาตไปราชการ</li> <li>แฟนรายงานการนิเทศ</li> </ul>                                             |
| ยินดีต้อนรับ                                                                                                    | ວວນຮ້ວນປຣະຊັນ                             | บันทึกการนิเทศ                           | ส่งเอกสารโครงการ                      | บันทึกปฏิทันผู้บริหาร                       | <ul> <li>เพ่งในทะเมียนกำลัง</li> <li>เพ่งในกะเมียนประกาศ</li> <li>เพ่งปวองรถยนต์</li> <li>เพ่งปวองรถยนต์</li> <li>เพ่งปว่าร่วมอกการ</li> <li>กะเมียนเลขเกียรตินัตร</li> </ul> |
| 5152                                                                                                    | 🕅 รายงานระดับกล่ม 🔹 ดระ                   | อสอบการสาและใปราชการ                     |                                       |                                             | <ul> <li>แฟ้มการจองรถยนต์</li> </ul>                                                                                                    |
| แกงสาวาสาวี อีระโร                                                                                                    | • เกียบข่าวด่วน                           | <ul> <li>รายงานการมีเทศ ตรวจเ</li> </ul> | ยี่ยน                                 | • ผลเบิดจ่ายงบโครงการ                       | <ul> <li>แฟ้มตรวจสอบวันลา</li> </ul>                                                                                                    |
| เจ้าพนักงานธรการ                                                                                                    | <ul> <li>มันทึกข้อความของกลุ่ม</li> </ul> | ทะเมียนรับของกล่าน                       |                                       | <ul> <li>ทะมียนส่งของกล่น</li> </ul>        | aññossa                                                                                                    |
| แก้ไขข้อมลส่วนตัว                                                                                                    | <ul> <li>หนังสือดายในของกลุ่ม</li> </ul>  | ▶ ถะเมียมคำสั่งของกลุ่ม                  |                                       | <ul> <li>ทะเมียมไปราชการของกล่า.</li> </ul> | <ul> <li>เมอร์โทรบคลากรลำนักงาน</li> </ul>                                                                                                    |
|                                                                                                    | <ul> <li>ทะเมียนลาของกลุ่ม</li> </ul>     | <ul> <li>ทะเบียนสำดับเอกสาร</li> </ul>   |                                       | <ul> <li>ทะเบียนเลขเกียรติมัตร</li> </ul>   | ► เบอร์โทรผู้บริหารโรงเรียน                                                                                                    |
| 🔳 A 🧕 🖬 🕻                                                                                                    |                                           | 김 전 관계 영말                                |                                       |                                             | ^ 및 d× ENG 10:46 ♥                                                                                                    |

 ๔.๒ การรับหนังสือราชการผ่านระบบออนไลน์ด้วยระบบสำนักงานอิเล็กทรอนิกส์ (My office) สำนักงานเขตพื้นที่การศึกษาประถมศึกษาสงขลา เขต ๒

๑) รับไฟล์หนังสือราชการจากหน่วยงานต่างๆ ส่งมาทางระบบออนไลน์แล้วบันทึกลงเครื่อง

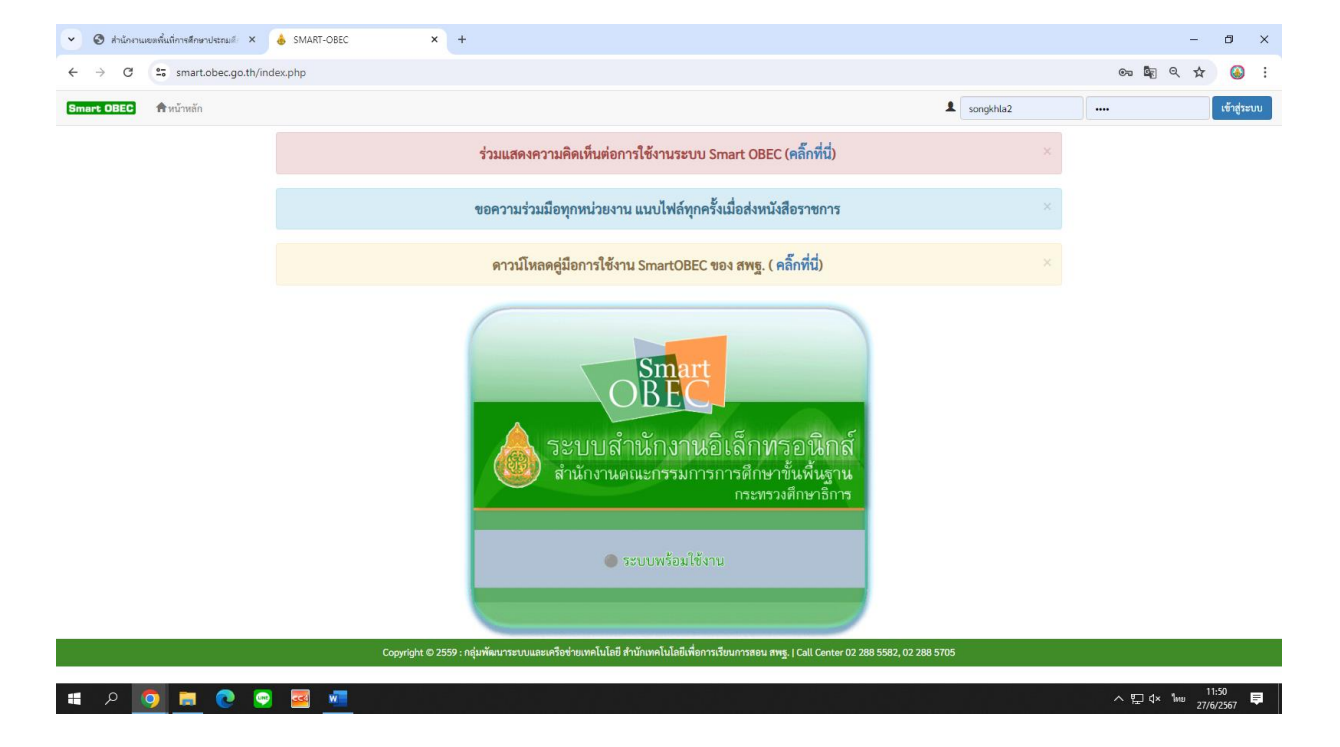

- ระบบ Smart OBEC สพฐ.

#### - ระบบสารบรรณอิเล็กทรอนิกส์จังหวัดสงขลา

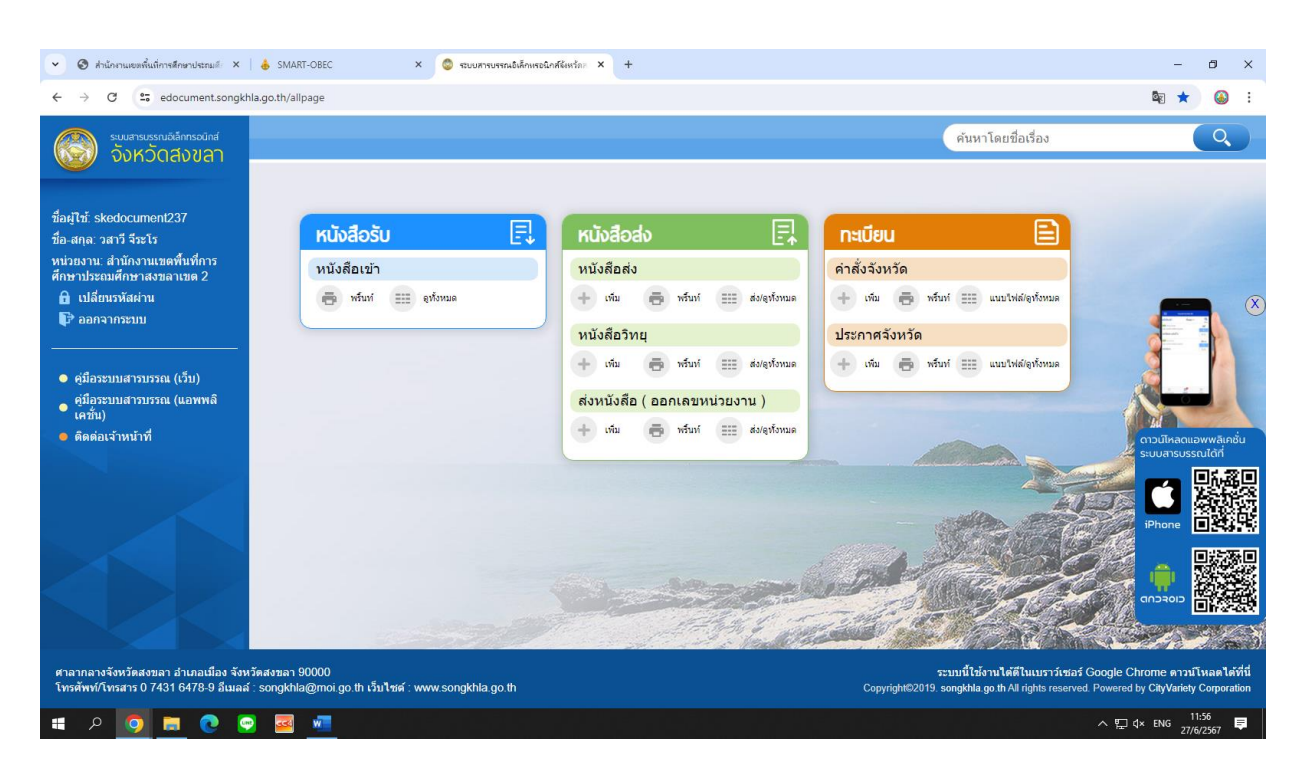

## - My office สำนักงานศึกษาธิการจังหวัด

| <ul> <li>ชี สำนักงานสึกษาธิการจังหร้อสงของ</li> <li>× +</li> </ul> |                          |               |                                          |                                      |                       |            |      |                                                                                                    | ð ×                             |
|--------------------------------------------------------------------|--------------------------|---------------|------------------------------------------|--------------------------------------|-----------------------|------------|------|----------------------------------------------------------------------------------------------------|---------------------------------|
| ← → C ▲ Not secure 202.139.202.5/myoffice/2567/in                  | idex.php                 |               |                                          |                                      |                       |            |      | on 📴 Q ★                                                                                                    | : ا                             |
| (Songkhla Provincial Education Office)                             | <b>สงขลา</b><br>ce: SPE) |               |                                          |                                      |                       |            |      | Paperless Office W.Fl.                                                                                                    | 2567                            |
|                                                                    |                          |               |                                          |                                      |                       |            | אט 📦 | าแรก 🔎 ข่าวสาร 🖹 ปฏิทินการใช้รถ                                                                                                    | กยนต์                           |
|                                                                    | วั                       | ันนี้ นางสาวข | นภรณ์ ฮือตระ                             | กูล ศึกษาธิกา                        | เรจังหวัด (ปฏิบํ      | ัติราชการ) |      |                                                                                                    |                                 |
| му Office<br>- я̂цейцаца My Office ил - ×                          |                          | 3             | User Le<br>ชื่อผู้ไร้<br>รหัสผ่าน<br>ติด | >gin<br>:<br>เข้าระ<br>ต่อผู้พัฒนา / | <br>บบ<br>ลีมรหัสผ่าน |            |      | <u>10 ຜູ້ໄດ້สูงสุด</u><br>ນາงซิราภรณ์ ไซยรักษ์<br>ນາงสุดารัตน์ นิลวิสุทธิ์<br>ນາงเรญ หนูอุไร<br>ນາงสุวภัทร ดอกบัวแก้ว<br>ນາงมิตยา ทับแสง | 373<br>356<br>322<br>302<br>302 |
| <u>User Online</u><br>ขณะนี้ 1 คน                                  |                          |               | ราย                                      | การ <mark>ป</mark> ระชุมเดี          | อนนี้                 |            |      | นางสาวธนัฏฐา รัตนมณี                                                                                                    | 287                             |
| สถิติวันนี้ 18 คน                                                  | <<                       | มิถุนายน 2567 |                                          |                                      |                       |            | >>   | นางสาวขนบนาถ ธรรมเสน                                                                                                    | 283                             |
| สถิติเดือนนี้ 1196 คน<br>สถิติปีนี้ 5036 คน                        | อา.                      | ຈ.            | ອ.                                       | พ.                                   | พฤ.                   | ศ.         | ส.   | นายนพดล หมะโสะ<br>นางปียธิดา สุวรรณอังกูร                                                                                                | 279<br>253                      |
| สถิติทั้งหมด 5038 คน                                               |                          |               |                                          |                                      |                       |            | 1    | นางอังคณา มากชูชิต                                                                                                    | 240                             |
| 🤓 ติดต่อผู้พัฒนา 🧐                                                 | 2                        | 3             | 4                                        | 5                                    | 6                     | 7          | 8    |                                                                                                    |                                 |
|                                                                    | 9                        | 10            | 11                                       | 12                                   | 13                    | 14         | 15   |                                                                                                    |                                 |
|                                                                    | 16                       | 17            | 18                                       | 19                                   | 20                    | 21         | 22   |                                                                                                    |                                 |
|                                                                    | 22                       | 24            | 25                                       | 26                                   | 27                    | 29         | 20   |                                                                                                    |                                 |

- สารบรรณอิเล็กทรอนิกส์ ศูนย์ขับเคลื่อนการศึกษาในจังหวัดชายแดนภาคใต้

| <ul> <li>สำนักงานศึกษาธิการจังหร้อสงขอา X</li> </ul>                | <ul> <li>สุแม้ขับเคลื่อนการศึกษาในจังหร้อยา: ×</li> </ul> | +                    |                |                                         |                                                 |                            |                             |                |       | -                                                                                                    | ð ×                  |
|---------------------------------------------------------------------|-----------------------------------------------------------|----------------------|----------------|-----------------------------------------|-------------------------------------------------|----------------------------|-----------------------------|----------------|-------|----------------------------------------------------------------------------------------------------|----------------------|
| ← → C 🖙 moesouth.org/my                                             | office/index.php                                          |                      |                |                                         |                                                 |                            |                             |                |       | ©n 🔤 ★                                                                                                    | 🍛 :                  |
| My Office<br>ศูนย์ขับเคลื่อนการศึกษาใ                               | นจังหวัดชายแดนภาคใต้                                      |                      |                |                                         |                                                 |                            |                             |                |       | Paperless Office w                                                                                                  | (.el. 2567 -         |
|                                                                     | ศูนย์ขับเคลื่อนการศึกษาในจังหวัด                          | ชายแดนภา             | าคใต้          |                                         |                                                 |                            |                             |                |       | 🎓 หน้าแรก 🔎 ข่                                                                                                    | กวสาร                |
|                                                                     | วันนี้ 1                                                  | มายนิกร เข้          | งเถียร ผู้อำนว | เยการศูนย์ชั                            | บเคลื่อนการศึ                                   | กษาในจังหวัด               | ชายแดนภาค                   | ใต้ (ปฏิบัติรา | ชการ) |                                                                                                    |                      |
| My Office                                                           |                                                           |                      | <b>S</b> .     | User L<br>ชื่อผู้ไช่<br>รทัลผ่าน<br>ติด | ogin<br>วั :<br>เ :<br>เข้าระ<br>กต่อผู้พัฒนา / | ะ <b>บบ</b><br>สีมรหัสผ่าน |                             |                |       | <u>ข่าวล่าสุด</u><br><u>5. ผู้ไช้สูงสุด</u><br>นางสาวอมรรีตน์ วันแก้ว<br>นางบัลกีส คือเระ<br>นางสาววรรณวนัช รอดลงค์ | 2571<br>1523<br>1496 |
| MyOffice school 🗸                                                   |                                                           |                      |                |                                         |                                                 |                            |                             |                |       | นายสุวัจน์ หม่นทว<br>มางสาวสวิตา หนัดสอ                                                                             | 1432                 |
| User Online                                                         |                                                           | รายการประชุมเคือนนี้ |                |                                         |                                                 |                            | A INGT FAST APT F PISAPISTO | 1115           |       |                                                                                                    |                      |
| ขณะนี้ 6 คน<br>สถิติรับนี้ 71 คม                                    |                                                           | <<                   |                | มิเ                                     | ถุนายน 23                                       | 567                        |                             | >>             |       |                                                                                                    |                      |
| สถิติเดือนนี้ 2230 คน                                               |                                                           | อา.                  | ຈ.             | อ.                                      | W.                                              | พฤ.                        | ศ.                          | ส.             |       |                                                                                                    |                      |
| สถิติปีนี้ 32295 คน<br>สถิติทั้งหมด 175488 คน<br>🤓 ติดต่อผู้พัฒนา 🥮 |                                                           | 2                    | 3              | 4                                       | 5                                               | 6                          | 7                           | 1<br>8         |       |                                                                                                    |                      |
|                                                                     |                                                           | 9                    | 10             | 11                                      | 12                                              | 13                         | 14                          | 15             |       |                                                                                                    |                      |
|                                                                     |                                                           | 16                   | 17             | 10                                      | 10                                              | 20                         | 21                          | 22             |       |                                                                                                    |                      |
|                                                                     |                                                           | 10                   | 17             | 10                                      | 19                                              | 20                         | 21                          | 22             |       |                                                                                                    |                      |
|                                                                     |                                                           | 23                   | 24             | 25                                      | 26                                              | 27                         | 28                          | 29             |       |                                                                                                    |                      |
|                                                                     |                                                           | 30                   |                |                                         |                                                 |                            |                             |                |       |                                                                                                    |                      |
|                                                                     |                                                           |                      |                |                                         |                                                 |                            |                             |                |       |                                                                                                    |                      |
| # p 👩 🗖 🧑                                                           |                                                           |                      |                |                                         |                                                 |                            |                             |                |       | ᄼᄗᆕᆥᆘ┉                                                                                                    | 1:57                 |

| 👻 🕲 shủ                         | ถ้งงานศึกษาธิการจังหวัดสะอลา ×   🞯 สุนปซีบเตลื่อนการศึ                          | กษาในจังหร้อยาะ × M กล่องจอหมาย (53) - songkhla2@: > | s nabolenemuru (48) - saraban@sko X   + - O X                                                                                               |
|---------------------------------|---------------------------------------------------------------------------------|------------------------------------------------------|----------------------------------------------------------------------------------------------------|
| $\leftrightarrow \rightarrow 0$ | C s mail.google.com/mail/u/0/#inbox                                             |                                                      | (16) 역 🅁 🔒 🗄                                                                                                    |
| ≡                               | M Gmail                                                                         | Q ค้นหาอีเมล                                         | 注 🔹 💿 ได้งาน ~ ⑦ 🔅 🏭 🍐 anul.au.2 🎑                                                                                                    |
| Mail                            | 🥒 เขียน                                                                         | □ • C :                                              | 1-50 จาก 194 < 义                                                                                                    |
| Chat                            | กล่องจดหมาย 53                                                                  | 🔲 🚖 Science, สพป.ทนองบั. 2                           | ขอความอนุเคราะท์ประชาสัมพันธ์เข้าร่วมการประกวดแบ่งขันในงานสัปดาทีวิทยาศาสตร์แห่งชาติ ส่ 21 มิ.ย.<br>🚾 1. หนังสือ ปชส+ป) 🚾 แนบ_1. รายละเอีย) |
| Meet                            | <ul> <li>✿ ติดตาว</li> <li>เสื่อนการแจ้งเตือนแล้ว</li> <li>➡ ส่งแล้ว</li> </ul> | 🔲 🚖 อำเภอ, ฉัน 2                                     | อำเภอหาดใหญ่ ส่งหนังสือเชิญประชุมเตรียมความพร้อมโครงการ ปั่นเพื่อพ่อ ในวันที่ 14 มิถุนายน 13 มิ.ย.<br>🗾 นส. แจ้งเชิญประชุ                   |
|                                 | <b>้ ร่างจดหมาย</b> 2                                                           | 🗌 🕁 Google                                           | <b>การแจ้งเดือนความปลอดภัยที่สำคัญ</b> - พบรหัสผ่านบางรายการที่คุณบันทึดไว้ทางออนไลน์ songk 11 มิ.ย.                                        |
|                                 | <ul> <li>√ เพิ่มเติม</li> <li>ป้ายกำกับ</li> </ul>                              | 🔲 🚖 นุชรี, ฉัน 2                                     | ขอเรียนเชิญครูและนักเรียนเข้าร่วมโครงการ - ได้รับหนังสือแล้ว ขอบคุณค่ะ (เลขทะเบียนรับ 1133 10 มิ.ย.<br>🗾 หนังสือแจ้ง สพป                    |
|                                 |                                                                                 | 🔲 ☆ สำนักงานปศุ., ฉัน 2                              | ขอเชิญเข้าร่วมประชุมคณะกรรมการ โรคพิษสุนัขบ้าระดับอำเภอ - ได้รับหนังสือแล้ว ขอบคุณค่ะ (เ 7 มิ.ข.<br>🔁 หนังสือเชิญเข้าปร                     |
|                                 |                                                                                 | ї 🗖 🛧 surasak, ฉัน 2                                 | เรื่อง ฝากประชาสัมพันธ์การฝึกอบรมเข้าสำนักงานต้นสังกัด - ได้รับหนังสือแล้ว ขอบ 🗈 🖻 🖻 🔇                                                      |
|                                 |                                                                                 | 🗌 🚖 อำเภอ, ฉัน 2                                     | อำเภอหาดใหญ่ ขอเชิญประชุมหัวหน้าส่วนราชการ ประจำเดือน มิถุนายน 2567 - ได้รับหนังสือแล้ 4 มิ.ย.                                              |
| م 🖪                             | 🧕 🖬 💿 🔤 🔳                                                                       |                                                      | ~ 및 4× 1₩2 11:58 ■                                                                                                    |

#### - ทาง e-mail songkhla2.@ska2.go.th

- ทาง e-mail saraban@ska2.go.th

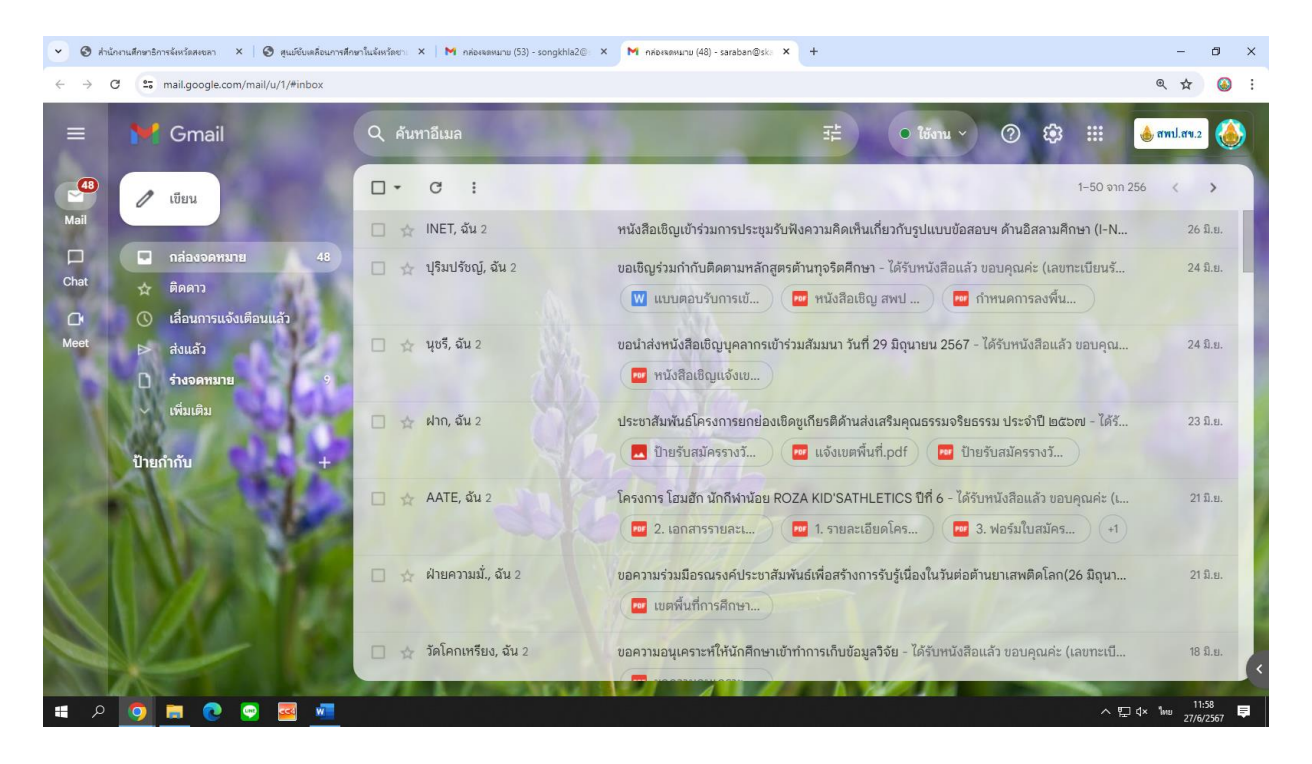

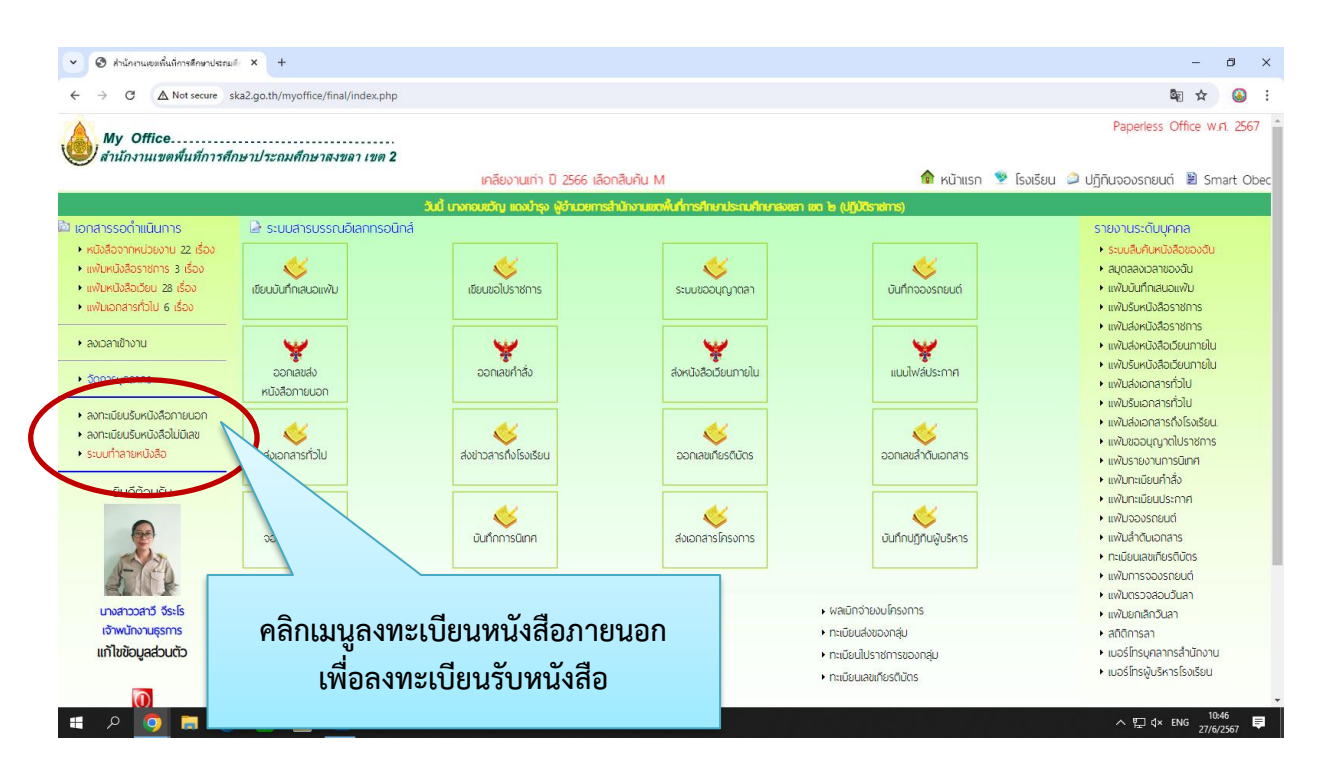

## ๒) คลิกเมนูลงทะเบียนรับหนังสือภายนอกเพื่อลงทะเบียนรับหนังสือ

m) บันทึกข้อมูลรายละเอียดตามหน้าจอเพื่อลงทะเบียนรับหนังสือตามลักษณะของหนังสือ

- กรณีเป็นหนังสือที่ เกี่ยวกับ ผอ. เขต ให้นำส่งเลขานุการ
- กรณีเป็นหนังสือที่ต้องผ่านการพิจารณาจาก ผอ.กลุ่ม ให้นำส่ง ผอ.กลุ่ม
- กรณีเป็นหนังสือที่ไม่ต้องผ่านการพิจารณาจาก ผอ.กลุ่ม ให้นำส่งธุรการกลุ่ม/หน่วย

| <ul> <li>อำนักกามเองพื้นที่การสัดขาประณช์: × +</li> </ul>                                                                                                    |                                                                                                    | - 8 ×                                               |
|----------------------------------------------------------------------------------------------------|----------------------------------------------------------------------------------------------------|-----------------------------------------------------|
| ← → C ▲ Not secure ska2.go.th/myoffice/final/index.php?name=tkk2&                                                                                                    | file=addgroup&op=tkk2_add                                                                                                    | ¤ <sub>8</sub> @ ☆ 😣 :                              |
| My Office<br>สำนักงานเขตพื้นที่การศึกษาประถมศึกษาสงขลา เขต                                                                                                    | n 2                                                                                                    | Paperless Office W.A. 2567                          |
|                                                                                                    | เศ                                                                                                    | 🏫 หน้าแรก 🧕 โรงเรียน 🥥 ปฏิทินจองรถยนต์ 🔋 Smart Obec |
|                                                                                                    | ลงทะเบียนรับหนังสือนอกระบบ                                                                                                    |                                                     |
| ประเภท : ● ■ ปกล<br>เลขซ์ทหังสือ :<br>สงวันที่ :<br>เรื่อง :<br>จาก :<br>ถึงกลุ่ม :<br>นำส่ง :จรการก<br>หนังสือนำ :<br>สิ่งที่ส่งมาด้วย_1 :<br>โก่งที่ส่งมาด้วย_2 :<br>โก่งที่ส่งมาด้วย_3 :<br>โก่งที่ส่งมาด้วย_3 :<br>โก่งที่ส่งมาด้วย_3 : | <ul> <li>ด่วน ○</li> <li>ด่วนที่สุด</li> <li>ด่วนที่สุด</li> <li>ด่วนที่สุด</li> <li>ด่วนที่สุด</li> <li>ด่วนที่สุด</li> <li>เจ้าหน้าที่ในกลุ่ม</li> <li>เจ้าหน้าที่ในกลุ่ม</li> <li>เจ้าหน้าที่ในกลุ่ม</li> <li>เจ้าหน้าที่ในกลุ่ม</li> <li>เจ้าหน้าที่ในกลุ่ม</li> <li>เจ้าหน้าที่ในกลุ่ม</li> <li>เจ้าหน้าที่ในกลุ่ม</li> </ul> | กรอกข้อมูลตามหน้าจอ                                 |
| # P 🧿 🚍 💽 😔 🜌                                                                                                    |                                                                                                    | へ 腔 d× ENG 11:08 早                                  |

| <ul> <li>Ø สำนักงานเขตที่แก่การลึกษาประกยส์ × +</li> </ul> |                                                                                                    |                                                                                                    |                        | - 8 ×                           |
|------------------------------------------------------------|----------------------------------------------------------------------------------------------------|----------------------------------------------------------------------------------------------------|------------------------|---------------------------------|
| ← → C ▲ Not secure ska2.go.th/myoffice/final/              | index.php?name=tkk2&file=addgroup&op=tkk2_add                                                                                                    |                                                                                                    |                        | 🌆 🕁 🍛 :                         |
| My Office.<br>สำนักงานเขตพื้นที่การศึกษาประถมศึกษาสงขม     | ກາ ເພດ 2<br>ທີ ເພດ 2                                                                                                    |                                                                                                    | 🏚 หม้าแรก 👒 โรงเรียน 📿 | Paperless Office w.rl. 2567     |
|                                                            | aงทะเมีย                                                                                                    | นรับหนังสีลบอกระบบ                                                                                                    |                        |                                 |
|                                                            | ประเภท :                                                                                                    | เก ● ■ ท่วนที่อุต<br>สือนกรกฎาคม<br>2<br>รางการ ■.เจ้าหน้าที่ในกลุ่ม<br>○ นางนับหภัค พันกร<br>○ นางนับจรีย์ เพียรทองสงฆ์     |                        |                                 |
|                                                            | <ul> <li>บาลขังสร หะไขหลง</li> <li>บาลขังสูร หะไขหลง</li> <li>บายข้ารี รุ่งรุณรนโชพิ</li> <li>บางสาวหรีชา หรีระสันต์</li> <li>บางสาวหรีชา หรีระสันต์</li> <li>บางสาวหรีชา หรีระสันต์</li> <li>บางสาวรรณวิมล เศรษฐสุข</li> <li>พนังสือน้ำ : Choose File No file chosen</li> <li>สิ่งที่ส่งมาด้วย 1 : Choose File No file chosen</li> <li>สิ่งที่ส่งมาด้วย 2 : Choose File No file chosen</li> <li>สิ่งที่ส่งมาด้วย 3 : Choose File No file chosen</li> <li>นับเท็กข้อมูล</li> </ul> | <ul> <li>บางรีรภา วิสธรคม</li> <li>บางสาววลาวี จีระโร</li> <li>บางสาวอาคระห์ วามีง</li> <li>บางสาววิชุคา หมาดไล้ะ</li> </ul> | กดบันทึกข้อมู          | ล                               |
| 🗯 A 🧕 🗮 💽 🜌 🌌                                              |                                                                                                    |                                                                                                    |                        | ^ ᇆ ⊄× 1mu 11:19<br>₽7/6/2567 루 |

## ๔) เมื่อกรอกข้อมูลรายละเอียดและเลือกไฟล์หนังสือครบถ้วนแล้วให้กดบันทึกข้อมูล

๕) คลิกเมนูลงทะเบียนหนังสือภายนอกเพื่อลงทะเบียนรับหนังสือ

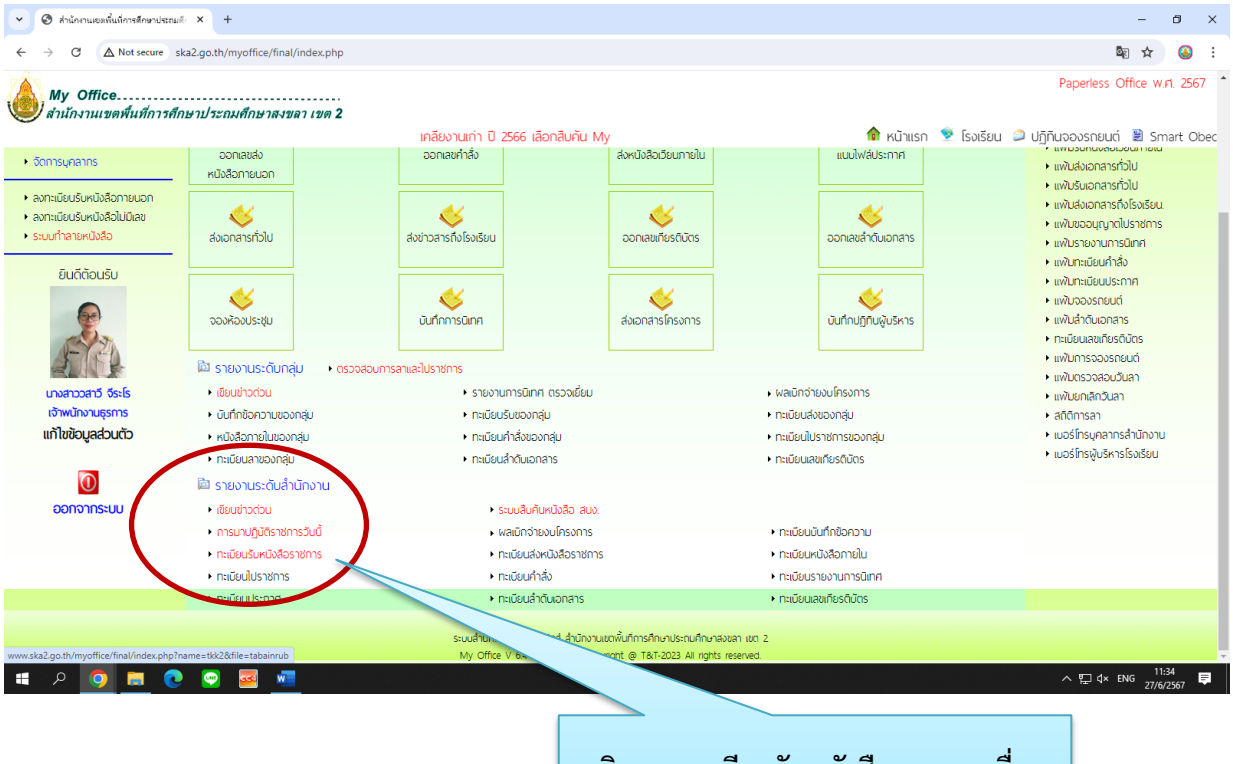

คลิกเมนูทะเบียนรับหนังสือราชการเพื่อดู รายการหนังสือที่ลงทะเบียนรับแล้ว

## ๖) ปรากฎข้อมูลหนังสือที่ลงทะเบียนรับ

| <ul><li>← →</li></ul> | C A Not secure sk                  | ca2.go.th/myoffice/final/index.php?name=tkk2&file=tabainrub                                                                                                    |                          |                                                  |                              |             | © ☆                   | i 🔕       |
|-----------------------|------------------------------------|----------------------------------------------------------------------------------------------------|--------------------------|--------------------------------------------------|------------------------------|-------------|-----------------------|-----------|
| 🌔 M                   | y Office<br>นักงานเขตพื้นที่การศึก | เกลียงานเก่า ปี 2566 เลือกลีบ                                                                                                    | ค้น My Of                | 4                                                | หน้าแรก 👳 โรงเรียน           | Paperles    | is Office<br>ເມດ໌ 🖹 S | M.A. 2567 |
|                       |                                    | <u>มกราคม กุมภาพันธ์ มีนาคม เมษายน พฤษภาคม</u>                                                                                                    | ของนายห ประบุจาลห        | <u>สิงหาคม กันยายน ตุลาคม พฤศจิกา</u>            | <u>ยน  ธันวาคม</u>           | ~           |                       |           |
| +) 1181               | บียนรับหนังสือราชการ2567           | 7                                                                                                    |                          | ระบุชื่อหน่                                      | <i>ังสือที่ต้องการ</i> คันหา |             |                       | ด้นหา     |
| เลขรับ                | เลซหนังสือ                         | เรื่อง                                                                                                    | วัน-เดือน-ปี             | จาก                                              | ถึง                          | หมายเหตุ    | อ่าน                  | ดึงกลับ   |
| ୭୯୮୯ମ                 | ୦ଝ୍ରଙ୍ଗର-୦ଳା୭/ର୦)୭                 | รายงานผลจัดทำรายละเอียดขอบเขตของงาน (TOR) และกำหนดราคากลาง                                                                                                    | 'ଡମ' ମି.୪. 'ଡ¢'ଚମ        | โรงเรียนบ้านควนชั้น                              | สพป.สงขลา เขต ๒              | รอดำเนินการ | à                     | ดึงกลับ   |
| ೮೯೯೪                  | ମିତି ଠଙ୍ଗଙ୍କର.ଜମର୍ଝ/ଡାଡ୍ୟ          | แจ้งความต้องการซื้อวัสดุเครื่องบริโภค เดือนกรกฎาคม                                                                                                    | Ion ସି.୧. Iotରମ          | โรงเรียนวัดโพธิธรรมราม                           | สพป.สงขลา เขต ๒              | รอดำเนินการ | à                     | ดึงกลับ   |
| baad                  | ମିତି ଠଙ୍ଗଙ୍କର.ଗଙ୍/ଚାଚ              | ขอเชิญเป็นประธานในพิธีเปิดการแข่งขันกรีฑาบางกลำเกมส์ ครั้งที่ ๔                                                                                                    | `ଡମ  ସି.୧. ୭୯୦ମ          | เครือข่ายสถานศึกษาบางกลำพัฒนา                    | สพป.สงขลา เขต ๒              | รอดำเนินการ | à                     | ดึงกลับ   |
| ৯৫৫৫                  | ମହ ୦୯୦୦/୬/୬୭୦୯.୨                   | รายงานความคืบหน้าการดำเนินงานของงบประมาณรายจ่ายลงทุน ประจำ<br>ปังบประมาณ พ.ศ. ๒๙๖๗ และเงินกันไว้เบิกเหลื่อมปี ปังบประมาณ พ.ศ. ๒๙๖๖                                            | 'ତମ ସି.ଥ. 'ଡ <i>ଝ</i> ରମ | สำนักการคลังและสินทร                             | สพป.ลงขลา เขต ๒              | รอดำเนินการ | đ                     | ดึงกลับ   |
| ไขสารค                | ಗಿಕೆ ೦೩೦೦೦ನ/೧ ನನ್ಮರಿ               | ประกาศคณะกรรมการประเมินบุคคลที่จะเข้ารับการประเมินผลงานเพื่อเสื้อนขึ้นแต่ง<br>ตั้นให้คำรงดำแหน่งประเภทวิชาการ ระดับทรงคุณวุฒิ สังกัดสำนักงานคณะกรรมการ<br>การศึกษาชั้นพื้นฐาน | bri ସି.ଧ. bđiori         | สำนักทัฒนาระบบบริหารงานบุคา                      | สพป.สงขลา เขต ๒              | รอดำเนินการ | à                     | ดึงกลับ   |
| ଜଣ୍ଟାତ                | ଶିଷ ୦୦୭.ଜ.୭/୨.ଙ.୭୩ଟ                | ขอเชิญประชุมจิตอาลา ๙๐๙ ประจำจังหวัดสงขลา                                                                                                    | ไขต มิ.ย. ไขสไวต         | ที่ทำการปกครองจังหวัดสงขลา                       | ป.สงขลา เขต ๒                | รอดำเนินการ | à                     | ตึงกลับ   |
| ୭୯.୮୦                 | สข 00ดส.ด/วิ๔๖๓๕                   | ขอเชิญประชุมจิตอาสา ๙๐๙ ประจำจังหวัดสงขลา                                                                                                    | ไขต มิ.ย. ไขสาวต         | ที่ทำการปกครองจังหวัดสงขลา                       | ST 100 P                     | รอดำเนินการ | à                     | ตึงกลับ   |
| ೮೯೯೦                  | ମିତି ଠଙ୍ଗଙ୍କର.ଜମମା/ଜାଅଜ            | จัดส่งใบเสร็จรับพัสดุ*(เดินเอง)                                                                                                    | ไขต มิ.ย. ไขสาวต         | โรงเรียนวัดปากจ่า                                | y k                          | รอดำเนินการ | à                     | ดึงกลับ   |
| ଇଙ୍କାଙ୍କ              | ମିଁ ମସି ୦ <b>୯</b> ୭୯୦.୦୩୯/ଅ୯୭     | ขอเชิญเข้าร่วมเป็นเกียรติพิธีเปิตกิจกรรมกีฬาสีของโรงเรียนบ้านควนเนียง                                                                                                    | ไขต มิ.ย. ไขสาวต         | โรงเรียนบ้านควนเนียง.                            | a                            | รอดำเนินการ | à                     | ดึงกลับ   |
| ଡଙ୍ଗାଙ୍କ              | ମିଁ ମସି ପଙ୍କଙ୍କର.୦ଖୟ/କରଣ           | สำรวจจำนวนรายละเอียดสถานศึกษาในสังกัดที่ตั้งอยู่ใกล้โรงงานอุตสาหกรรม                                                                                                    | ไขต มิ.ย. ไขสาวต         | โรงเรียนบ้านลานควาย                              |                              |             |                       |           |
| ଜଙ୍ଘାଳା               | ମିତି ଠଙ୍କଙ୍କର.କରାଅ/କରମ             | อนุญาตลาออกจากการปฏิบัติงาน                                                                                                    | ไขต มิ.ย. ไขสาวต         | โรงเรียนวัดท่าหยี                                |                              |             |                       |           |
| ଜଣ୍ଣାତ                | ମିତିପଟ୍ରଙ୍କର,ରଠଙ୍/ଜାଜନ             | รายงานเงินคงเหลือ                                                                                                    | ໂຍເວ ນີ້.ຍ. ໂຍ໔າວຕ       | โรงเรียนวัดควนเนียง                              |                              |             |                       | a         |
| locinici              | ମସି ୦୯.୭୯୦.୦୯./୭୭                  | แต่งตั้งคณะกรรมการบริหารเครือข่ายสถานศึกษาและประธานเครือข่ายประจำ<br>อำเภอ                                                                                                    | ଜଣ୍ଡଳା ଅଂଶ ସମ୍ଭ          | เครือข่ายท่าชะมวงสามัคคี                         | บวงเหมูง                     | านงศยุทธ    | 141126                | ับยนวา    |
| ଜଙ୍କାଙ                | ମହି ୦୯୦୦୬/୨୭୦୩୬                    | ยกเลิกระเบียนแสดงผลการเรียนหลักสูตรแกนกลางการศึกษาชั้นที่นฐาน (ปพ.๑)                                                                                                    | ଜସଂହଜ୍ଞ 13.8. ସଙ୍କ       | สำนักงานเจตพื้นที่การศึกษาประถมศึกษาเพช<br>เจต ๒ |                              |             |                       |           |
| les et colos          | RS Oracc/Jahm                      | ขอความร่วมมือในการทับเคลื่อนการดำเนินงาน และประชาสัมพันธ์โครงการเด็กไทย                                                                                                    | โตโอ มีย โตส์โออเ        | สำนักพัฒนากิจกรรมนักเรียน                        | สพป สงขอบ เขต โด             | รถดำเย็นการ | LÔ.                   | ดึงกลับ   |

 ๔.๓ การส่งหนังสือราชการผ่านระบบออนไลน์ ด้วยระบบสำนักงานอิเล็กทรอนิกส์ (My office) สำนักงานเขตพื้นที่การศึกษาประถมศึกษาสงขลา เขต ๒

๑) คลิกเมนูออกเลขส่งหนังสือภายนอก

| 🕑 🕲 ส่านักงานเขตพื้นที่การลึกษาประก                                                                                                    | ui#. × +                                                                                            |                                                                                                    |                                     |                          | - 0 ×                                                                                                    |
|----------------------------------------------------------------------------------------------------|----------------------------------------------------------------------------------------------------|----------------------------------------------------------------------------------------------------|-------------------------------------|--------------------------|----------------------------------------------------------------------------------------------------|
| $\leftarrow \rightarrow C $ A Not secure                                                                                                    | ska2.go.th/myoffice/final/index.php                                                                 |                                                                                                    |                                     |                          | 🕸 🕁 🙆 :                                                                                                    |
| My Office<br>สำนักงานเขตพื่นที่การค้                                                                                                    | ศึกษาประถมศึกษาสงขลา เขต <b>2</b>                                                                   | เคลียงานเก่า ปี 2566 เลือกสิบคัน                                                                     | м                                   | 🎓 หน้าแรก 👒 โรงย่        | Paperless Office พ.ศ. 2567 🏾 -                                                                                                    |
|                                                                                                    |                                                                                                    | วันนี้ นางกอบเว้าน แดงนำรง พีอำนวยการสำนักงานเ                                                       | เตพื้นที่การศึกษาประกมศึกษาสงขอา เข | ด ไข (ปก็มีปีราชการ)     |                                                                                                    |
| 🕅 เอกสารรอดำแนินการ                                                                                                    | 🌛 ระบบสารบรรณอิเลกทรอนิก                                                                            | á                                                                                                    |                                     |                          | รายงานระดับบุคคล                                                                                                    |
| <ul> <li>หนังสือจากหน่วยงาน 22 เรื่อง</li> <li>แฟ้มหนังสือราชการ 3 เรื่อง</li> <li>แฟ้มหนังสือเวียน 28 เรื่อง</li> <li>แฟ้มเคมิงสือเวียน 26 เรื่อง</li> </ul> | เซียนมันทึกเลนอแพ้ม                                                                                 | เขียนขอโปราชการ                                                                                      | ระบบขออนุญาตลา                      | <b>ับ</b> ันทึกงองรถยนต์ | <ul> <li>ระบบสับคันหนังสือของฉับ</li> <li>สมุดลลงเวลาของฉับ</li> <li>แฟ้นอันทึกเสนอแฟ้น</li> <li>แฟ้นอันหนึ่งสือราชการ</li> </ul>                                       |
| <ul> <li>ลงเวลาเข้างาน</li> <li>จัดการบุคลากร</li> </ul>                                                                                                    | ออกเลขส่ง<br>หนังสือภายนอก                                                                          | <b>จอกเลยคำสั่ง</b>                                                                                  | ส่งหนังสือเวียนกายใน                | แบบไฟล์ประกาศ            | <ul> <li>แพ้ปล่งหนังสือราชการ</li> <li>แพ้ปล่งหนังสือเวียนภายใน</li> <li>แพ้ปรมหนังสือเวียนภายใน</li> <li>แพ้ปรมหนังสือเวียนภายใน</li> <li>แพ้ปรมคอกสารที่ไป</li> </ul> |
| <ul> <li>ลงทะเบียนรับหนึ่งสือกายนอก</li> <li>ลงทะเบียนรับหนึ่งสือไปมีเลข</li> <li>ระบบทำลายหนึ่งสือ</li> </ul>                                                | ส่งเอกสารทั่วไป                                                                                     | สงข่าวสารก็ประ                                                                                       | ออกเลขเทียรติบัตร                   | ออกเลขลำดับเอกสาร        | <ul> <li>แพบริษณอกสารทวเบ</li> <li>แพ้มนส่งเอกสารทึ่งโรงเรียน.</li> <li>แพ้มขออนูญาติโปราชการ</li> <li>แพ้มรายงานการติเทศ</li> <li>แพ้มรายแก่วรั้ว</li> </ul>           |
| ยินดีต้อนรับ                                                                                                    | <b>จองห้องประชุม</b>                                                                                | <b>ดับ</b> ทึกการบิเทศ                                                                               |                                     |                          | <ul> <li>แฟนกะเมียนประกาศ</li> <li>แฟนจองรถยนต์</li> <li>เเฟนจองรถยนต์</li> <li>เรื<br/>มีเกิดร</li> </ul>                                                              |
| นางสาววสาวี จีระโร                                                                                                    | <ul> <li>รายงานระดับกลุ่ม • ตระ</li> <li>เขียนช่าวด่วน</li> </ul>                                   | มจสอบการลาและไปราชการ<br>• รายงานการนิเทศ ตรวจเยี่ยม                                                 | คลิกเมนูส                           | ออกเลขส่งหนังสือภ        | ายนอก                                                                                                    |
| เจาพนทงานธุรการ<br>แก้ไขข้อมูลส่วนตัว                                                                                                    | <ul> <li>มันทิกชื่อความของกลุ่ม</li> <li>หนังสือภายในของกลุ่ม</li> <li>ทะเมียนลาของกลุ่ม</li> </ul> | <ul> <li>ทะเบียบรับของกลุ่ม</li> <li>ทะเบียนคำสั่งของกลุ่ม</li> <li>ทะเบียนคำสั่งของกลุ่ม</li> </ul> |                                     |                          | รสำนักงาน<br>รูโรงเรียน                                                                                                    |
| 0<br>ھ ع                                                                                                    | 🖻 รายงามระดับสำนักงาน<br>💽 😨 🚾 🚾                                                                    |                                                                                                    |                                     |                          | ∧ ⊑ 4× ENG 10:46 📮                                                                                                    |

๒) บันทึกข้อมูลรายละเอียดตามหน้าจอเพื่อลงทะเบียนรับหนังสือตามลักษณะของหนังสือ

- กรณีเป็นหนังสือที่ เกี่ยวกับ ผอ. เขต ให้นำส่งเลขานุการ
- กรณีเป็นหนังสือที่ต้องผ่านการพิจารณาจาก ผอ.กลุ่ม ให้นำส่ง ผอ.กลุ่ม
- กรณีเป็นหนังสือที่ไม่ต้องผ่านการพิจารณาจาก ผอ.กลุ่ม ให้นำส่งธุรการกลุ่ม/หน่วย

| <ul> <li>ช สำนักงานเองพื่นเรื่องหนึ่งสามสักษาประกมสัก</li> <li>+</li> </ul> |                                      |                        |              | - 8 ×                                     |
|-----------------------------------------------------------------------------|--------------------------------------|------------------------|--------------|-------------------------------------------|
| ← → C ▲ Not secure ska2.go.th/myoffice/final/?                              | name=tkk4&file=addtabain&op=tkk4_add |                        |              | B <sub>2</sub> ⊂ ☆ 🛞 :                    |
| My Office<br>สำนักงานเขตพื้นที่การศึกษาประถมเ                               | รีกษาลงขลา เขต <b>2</b>              |                        |              | Paperless Office W.A. 2567                |
|                                                                             |                                      | เคล                    | 🗖 หนาแรก 💆   | ์ โรงเรียน 📁 ปฏิทินจองรถยนต์ 🗏 Smart Obec |
|                                                                             | ประเภท : 💿 🗖 ปกติ 🔾                  | ) 📕 ด่วน 🔿 📕 ด่วนมาก O | 📕 ด่วนที่สุด |                                           |
|                                                                             | <b>เลขทะเบียน :</b> ศธ 04146/ 🗆 ว    | 3                      |              |                                           |
|                                                                             | ลงวันที่ :                           |                        |              |                                           |
|                                                                             | เรื่อง :                             |                        |              | กรอกข้อมูลตามหน้าจอ                       |
|                                                                             | ผู้ส่ง :                             | ~                      |              |                                           |
|                                                                             | เจ้าของเรื่อง :                      | ~                      |              |                                           |
|                                                                             |                                      | บันทึกออกเลข           |              |                                           |
|                                                                             |                                      |                        |              |                                           |
|                                                                             |                                      |                        |              |                                           |
|                                                                             |                                      |                        |              |                                           |
|                                                                             |                                      |                        |              |                                           |
|                                                                             |                                      |                        |              |                                           |
|                                                                             |                                      |                        |              |                                           |
|                                                                             |                                      |                        |              | Network 3 223                             |
| 💻 🐸 🛄 💻 💟 🗸 🖷                                                               |                                      |                        |              | ∧ t⊒ Internet access i/2567               |

๔) คลิกเมนูลงทะเบียนหนังสือภายนอกเพื่อลงทะเบียนรับหนังสือ

| 🕑 🕲 ส่านักงานเขตรึ่นที่การศึกษาประก                | au≋ × +                                      |                                                                       |                                                                          |                                                                         | - 0 ×                                                       |
|----------------------------------------------------|----------------------------------------------|-----------------------------------------------------------------------|--------------------------------------------------------------------------|-------------------------------------------------------------------------|-------------------------------------------------------------|
| $\leftarrow \rightarrow \mathbb{C}$ ( A Not secure | ska2.go.th/myoffice/final/index.php          |                                                                       |                                                                          |                                                                         | 🗟 🌣 🙆 :                                                     |
| My Office<br>สำนักงานเขตพื้นที่การส์               | ถึกษาประถมศึกษาสงขลา เขต 2                   |                                                                       |                                                                          |                                                                         | Paperless Office w.rl. 2567 *                               |
|                                                    |                                              | เคลียงานเก่า ปี 2566 เลือกสืบค้                                       | u My                                                                     | 🎯 หน้าแรก 🗴 โรงเรี                                                      | ่ยน 🤎 ปฏิทินจองรถยนต์ 🖹 Smart Obec                          |
| <ul> <li>จัดการบุคลากร</li> </ul>                  | ออกเลขส่ง                                    | ออกเลขคำสั่ง                                                          | ส่งหนังสือเวียนภายใน                                                     | แนบไฟล์ประกาศ                                                           | • แพ้มส่งเอกสารทั่วไป                                       |
|                                                    | หมงสอภายนอก                                  |                                                                       |                                                                          |                                                                         | <ul> <li>แฟ้มรับเอกสารทั่วไป</li> </ul>                     |
| <ul> <li>ลงทะเบียนรับหนังสือภายนอก</li> </ul>      | A                                            | A/                                                                    | A/                                                                       | A                                                                       | <ul> <li>แฟ้มส่งเอกสารถึงโรงเรียน.</li> </ul>               |
| <ul> <li>ลงทะเบียนรับหนึ่งสือไม่มีเลข</li> </ul>   |                                              | • • • • • • • • • • • • • • • • • • •                                 |                                                                          |                                                                         | <ul> <li>แพ้มขออนุญาตไปราชการ</li> </ul>                    |
| <ul> <li>ระบบกาลายหน่งสอ</li> </ul>                | ส่งเอกสารทั่วไป                              | ส่งข่าวสารถึงไรงเรียน                                                 | ออกเลขเกียรติมัตร                                                        | ออกเลขลำดับเอกสาร                                                       | <ul> <li>แพ้มรายงานการนิเทศ</li> </ul>                      |
| สินอีต้อนอัน                                       |                                              |                                                                       |                                                                          |                                                                         | <ul> <li>แพ้มทะเบียนคำสั่ง</li> </ul>                       |
| อนติตอนรับ                                         |                                              |                                                                       |                                                                          |                                                                         | <ul> <li>แฟ้มทะเบียนประกาศ</li> </ul>                       |
|                                                    |                                              | S                                                                     |                                                                          |                                                                         | <ul> <li>แฟ้มจองรถยนต์</li> </ul>                           |
|                                                    | จองห้องประชุม                                | บันทึกการนิเทศ                                                        | ส่งเอกสารโครงการ                                                         | บันทึกปฏิทินผู้บริหาร                                                   | <ul> <li>แฟปลำดับเอกสาร</li> </ul>                          |
| J-YZA                                              |                                              |                                                                       |                                                                          |                                                                         | • ทะเมยนเลขเกยรตมตร                                         |
|                                                    | 🖻 รายงานระดับกลุ่ม 🔹 ตรวจส                   | อบการลาและไปราชการ                                                    |                                                                          |                                                                         | <ul> <li>แพบการจองรถยนต</li> <li>แพบการจองรถยนต</li> </ul>  |
| นางสาววสาวี จีระโร                                 | <ul> <li>เขียนข่าวด่วน</li> </ul>            | <ul> <li>รายงานการนิเทศ ตรวจเลื</li> </ul>                            | อม                                                                       | ผลเบิกจ่ายงนโครงการ                                                     | <ul> <li>แพบเรวจสอบวนสา</li> <li>แพ้เราเวิดวันลา</li> </ul> |
| เจ้าพนักงานธุรการ                                  | <ul> <li>มันทึกข้อความของกล่ม</li> </ul>     | <ul> <li>ทะเมียนรับของกล่ม</li> </ul>                                 |                                                                          | <ul> <li>ทะเบียนส่งของกล่ม</li> </ul>                                   | • สถัติการสา                                                |
| แก้ไขข้อมลส่วนตัว                                  | • หนังสีวดายในของคลับ                        | <ul> <li>ทาเมียนถ้าสังของกลุ่ม</li> </ul>                             |                                                                          | • ทะเมียนใปราชการของกลุ่ม                                               | <ul> <li>เมอร์โทรมคลากรสำนักงาน</li> </ul>                  |
|                                                    |                                              | <ul> <li>กะเออน กะเออบกลุม</li> <li>กะเบียน รักษัพ เออร์กร</li> </ul> |                                                                          | <ul> <li>การเออนเอราอการอออกสุอ</li> <li>คะมันแนวมดียะดีมัดะ</li> </ul> | <ul> <li>เมอร์โทรผู้บริหารโรงเรียน</li> </ul>               |
|                                                    | <ul> <li>Traboua loboriqu</li> </ul>         | <ul> <li>Habbda klobhars</li> </ul>                                   |                                                                          | · Theodelater of the second                                             |                                                             |
| $\mathbf{U}$                                       | 🖾 รายงานระดับสำนักงาน                        |                                                                       |                                                                          |                                                                         |                                                             |
| ออกจากระบบ                                         | <ul> <li>เขียนข่าวด่วน</li> </ul>            | <ul> <li>ระบบสืบคันหนังสือ</li> </ul>                                 | สมง.                                                                     |                                                                         |                                                             |
|                                                    | <ul> <li>การมาปฏิบัติราชการวันนี้</li> </ul> | พลเบิกจ่ายงบโครง                                                      | 115                                                                      | <ul> <li>ทะเบียนบันทึกข้อความ</li> </ul>                                |                                                             |
|                                                    | ทะเมียนรับหนังสือราชการ                      | <ul> <li>ทะเมียนส่งหนังสือรา</li> </ul>                               | เชการ                                                                    |                                                                         |                                                             |
|                                                    | ทะเบียนไปราชการ                              | <ul> <li>ทะเบียนกำสั่ง</li> </ul>                                     |                                                                          | e e .                                                                   | ~ ਰ ਰ                                                       |
|                                                    | <ul> <li>ทะเบียนประกาศ</li> </ul>            | <ul> <li>ทะเบียนลำดับเอกสา</li> </ul>                                 | s                                                                        | คลักเมนูทะเบียนสงห                                                      | เนงสอราชการเพ่อดู                                           |
|                                                    |                                              | ระบบสำนักงานอิเล็กกรอบิกส์ สำน                                        | ถึงงานเขตพื้นที่การศึกษาประถมศึกษาสะ<br>ดีตามหมาย ดี 707 วาวว่า 14 พระยะ | รายการหนังสือข                                                          | ที่ลงทะเบียนส่ง                                             |
| www.ska2.go.th/myoffice/final/index.php            | /name=tkk2&tile=tabainrub                    | My Office V 6.4 final - 2023                                          | Copyright @ 18(1-2023 All rights                                         |                                                                         |                                                             |
| ר 🖓 📮 🕻                                            | y 🥶 🔤 👘                                      |                                                                       |                                                                          |                                                                         |                                                             |

## ๕) ปรากฎข้อมูลหนังสือที่ลงทะเบียนส่ง

| ← → C ▲N     | lot secure ska2.go.th/myoffice/final/index.php?name=tkk4&file=tabainsent&op=read                    |                    |                        |                            | \$n @ ☆              |          |
|--------------|----------------------------------------------------------------------------------------------------|--------------------|------------------------|----------------------------|----------------------|----------|
| My Offi      | ice<br>เขตพื้นที่การคึกษาประถมศึกษาสงขลา เขต 2                                                      |                    |                        |                            | Paperless Office W.  | ri. 2567 |
|              | เคลียงานเก่า ปี 2566 เลือกสืบค้น My Office                                                          | ปีเก่า             | זא 🏠                   | ่าแรก 墜 โรงเรียน 🔎         | ปฏิทินจองรถยนต์ 🖹 Sm | nart Obe |
|              | <u>มกราคม กุมภาพันธ์ มีนาคม เมษายน พฤษภาคม มิถุนา</u>                                               | <u>ยน กุรกฎาคม</u> | <u>สิงหาคม กันยายน</u> | <u>ตุลาคม พฤศจิกายน</u>    | <u>ธันวาคม</u>       |          |
| 🕤 ทะเบียนส่ง | หนังสือราชการสพป.สงขลา เขต 2                                                                        |                    | ระบุ                   | ชื่อหนังสือที่ต้องการค้นหา |                      | ค้นหา    |
| เลขหนังสือ   | เรื่อง                                                                                              | วัน เดือน ปี       | จาก                    | ถึง                        | หมายเหตุ             | Ŗ        |
| ŏ 04146∕2842 | แจ้งผลการตรวจรับพัสตุ(ซื้อวัสตุโครงการส่งเสริมประชาธิปไตยวัดปากจ่า)                                 | 27 มิถุนายน 2567   | สพป.สงขลา เขต 2        |                            | รอเก็บสำเนา          | q        |
| ŭ 04146/2841 | จัดทำรายละเอียดขอบเขตของงานและกำหนดราคากลาง                                                         | 27 มิถุนายน 2567   | สพป.สงขลา เขต 2        |                            | รอเก็บสำเนา          | à        |
| ŭ 04146/2840 | จัดทำรายละเอียดขอบเขตของงานและกำหนดราคากลาง                                                         | 27 มิถุนายน 2567   | สพป.สงขลา เขต 2        |                            | รอเก็บสำเนา          | à        |
| i 04146/2839 | จัดทำรายละเอียดขอบเขตของงานและกำหนดราคากลาง                                                         | 27 มิถุนายน 2567   | สพป.สงขลา เขต 2        |                            | รอเก็บสำเนา          | Q        |
| 04146/2838   | จัดทำรายละเอียดขอบเขดของงานและกำหนดราคากลาง                                                         | 27 มิถุนายน 2567   | สพป.สงขลา เขต 2        |                            | รอเก็บสำเนา          | à        |
| 04146/2837   | จัดทำรายละเอียดขอบเขตของงานและกำหนดราคากลาง                                                         | 27 มิถุนายน 2567   | สพป.สงขลา เขต 2        |                            | รอเก็บสำเนา          | à        |
| 04146/2836   | จัดทำรายละเอียดขอบเขตของงานและกำหนดราคากลาง                                                         | 27 มิถุนายน 2567   | สพป.สงขลา เขต 2        |                            | รอเก็บสำเนา          | à        |
| i 04146/2835 | แจ้งผลการตรวจรับพัสดุ โครงการพัฒนาศักยภาพเด็กปฐมวัย                                                 | 27 มิถุนายน 2567   | สพป.สงขลา เขต 2        |                            | รอเก็บสำเนา          | à        |
| i 04146/2834 | ขอให้สั่งจ่ายเงินบำเหน็จตกทอด กันส่วน(นางวรินดา บิลสมัด)                                            | 27 มิถุนายน 2567   | สพป.สงขลา เขต 2        | กรมบัญชีกลาง               | ¥                    | à        |
| i 04146/2833 | แจ้งผลการตรวจรับพัสดุ โครงการพัฒนาคุณภาพผู้เรียน                                                    | 27 มิถุนายน 2567   | สพป.สงขลา เขต 2        |                            | รอเก็บสำเนา          | à        |
| 04146/2832   | แต่งตั้งผู้จัดทำรายละเอียดขอบเขตของงาน(TOR) และกำหนดราคากลาง(ซื้อวัดสุ<br>บริโภคเดือนก ค.67วัดโพธิ) | 27 มิถุนายน 2567   | สพป.สงขลา เขต 2        |                            | รอเก็บสำเนา          | à        |
| 04146/2831   | ขอรับการสนับสนุนงบประมาณเงินอุดหนุนองค์กรปกครองส่วนท้องถิ่น                                         | 27 มิถุนายน 2567   | สพป.สงขลา เขต 2        |                            | รอเก็บสำเนา          | à        |
|              |                                                                                                    |                    |                        |                            |                      | 12:26    |

#### ปรากฎหนังสือที่ลงทะเบียนส่ง

#### ๙. ค่าธรรมเนียมการให้บริการ

#### ไม่มีค่าธรรมเนียม

#### ๖. กฎหมาย/ระเบียบที่เกี่ยวข้อง

๖.๑ พระราชบัญญัติระเบียบบริหารราชการกระทรวงศึกษาธิการ พ.ศ. ๒๕๔๖ และที่แก้ไขเพิ่มเติม (ฉบับที่ ๒) พ.ศ. ๒๕๕๓ และ (ฉบับที่ ๓) พ.ศ. ๒๕๖๒

๖.๒ ระเบียบสำนักนายกรัฐมนตรีว่าด้วยงานสารบรรณ พ.ศ. ๒๕๒๖ และที่แก้ไขเพิ่ม (ฉบับที่ ๒) พ.ศ. ๒๕๔๘ (ฉบับที่ ๓) พ.ศ. ๒๕๖๐ (ฉบับที่ ๔) พ.ศ. ๒๕๖๔

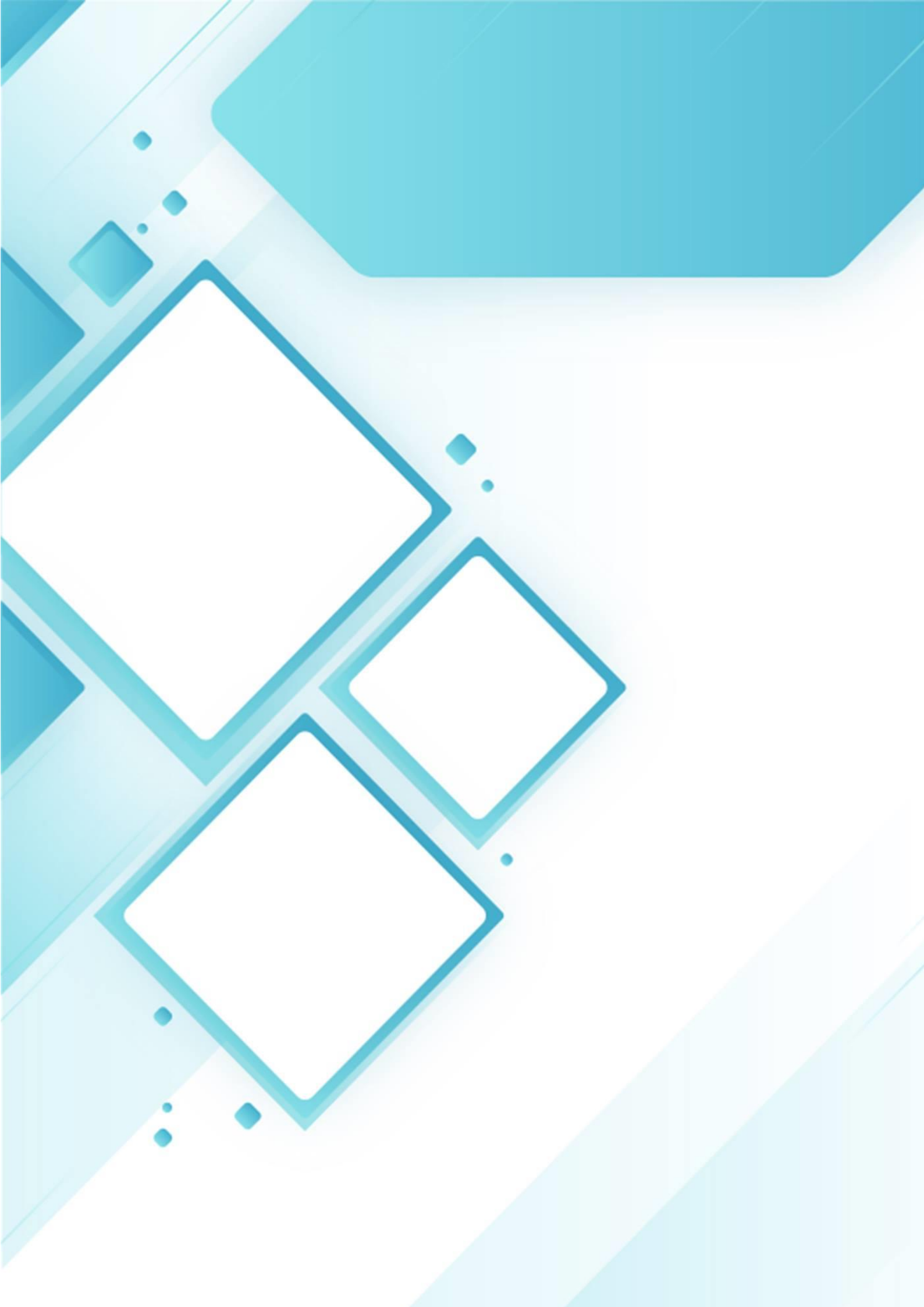